Home > HireRight

# HireRight II

## Verify employees can work at CU through HireRight.

E-Verify is compares information from an employee's Form I-9 Employment Eligibility Verification to data from U.S. Department of Homeland Security and Social Security Administration records to confirm employment eligibility.

At the University of Colorado, I-9 and E-Verify information is completed electronically through HireRight's single sign-on (SSO) function. Electronic copying of verification information can be done through OnBase.

HireRight's I-9 Solution satisfies U.S. Citizenship and Immigration Services requirements related to the electronic creation, signature, retention and security of the Form I-9. This paperless process enables you to create, view, download, store and print the Form I-9, as well as run management reports on-demand. Built-in tools such as automated error checking help you complete forms accurately and promote compliance.

If you have questions about E-Verify and I-9 processes, please consult the handbook produced by U.S. Citizenship and Immigration Services: <u>M-274 – Handbook for Employers,</u> Guidance for Completing Form I-9 [2].

## **Required trainings**

Step-by-step: Using HireRight for Form I-9 and E-Verify [3]

Step-by-step: HireRight: Correcting an Employment Eligibility Verification Form I-9 [4]

Step-by-step: HireRight: Creating a Form I-9 Link on a Kiosk Desktop [5]

Step-by-step: HireRight: Designating a Hiring Manager [6]

Step-by-step: HireRight: Reverify Employment Authorization [7]

Web Resource: HireRight: Customer Service [8]

Web Resource: List of Acceptable Documents [9]\*

Training video: Learn how to fill out an I-9 Form [10]\*\*

Web Resource: I-9 Guidance for CU Boulder [11]

\*The List of Acceptable Documents must be downloaded before it can be viewed. Acceptable documents are found on page four of the download.

\*\*Users must log in to the employee portal to view this video in SkillSoft.

#### **Request access**

- 1. Contact your campus <u>HireRight campus access coordinator</u> [12] and request a HireRight application account.
- 2. Log into <u>CU Identity Manager</u> [13] and request the **HIRERIGHT: CU I-9 E-Verify HireRight User** role. This request must be approved by your direct supervisors and by your campus HCM access coordinator.

### **Common Users**

HireRight users include hiring managers and HR professionals reeponsible for onboarding new employees to CU.

Groups audience: University Information Services Right Sidebar: UIS - Campus Access Coordinators

Source URL: https://www.cu.edu/uis/access-it-security/onboarding-employee-management/hireright

#### Links

[1] https://www.cu.edu/uis/access-it-security/onboarding-employee-management/hireright
[2] https://www.uscis.gov/i-9 [3] https://www.cu.edu/docs/sbs-using-hireright-form-i-9-and-e-verify
[4] https://www.cu.edu/docs/sbs-hireright-correct-i9 [5] https://www.cu.edu/docs/sbs-hireright-kiosk-i9
[6] https://www.cu.edu/docs/sbs-hireright-designate-hiring-manager [7] https://www.cu.edu/docs/sbs-hireright-reverify-employment-authorization [8] http://www.hireright.com/contact/customer-service/
[9] http://www.uscis.gov/sites/default/files/files/form/i-9.pdf
[10]

https://universityofcolorado.skillport.com/skillportfe/assetSummaryPage.action?assetid=\_scorm12\_cu\_u00072\_0001 [11] https://www.colorado.edu/hr/policies-guidance/i-9-guidance [12] https://www.cu.edu/uis/access-itsecurity/campus-access-coordinators [13] https://www.cu.edu/uis/access-it-security/cu-identity-manager